#### **CONFIGURAZIONE RILEVAMENTO TARGHE TVT**

Cliccando sul pulsante "START" in basso a sinistra, entrare nel menù "IMPOSTAZIONI – ALLARMI / EVENTO", selezionare la voce "LETTURA TARGHE"

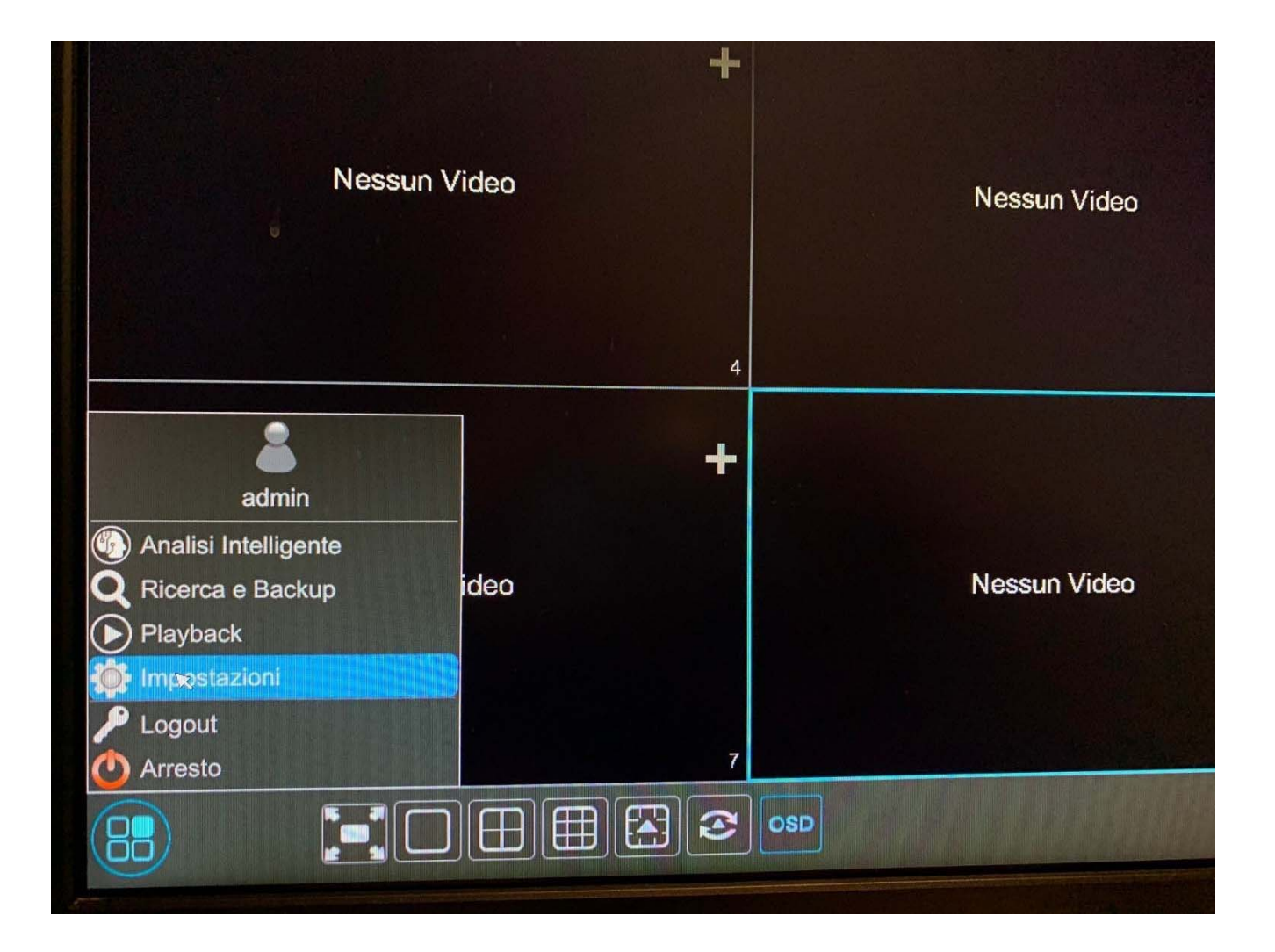

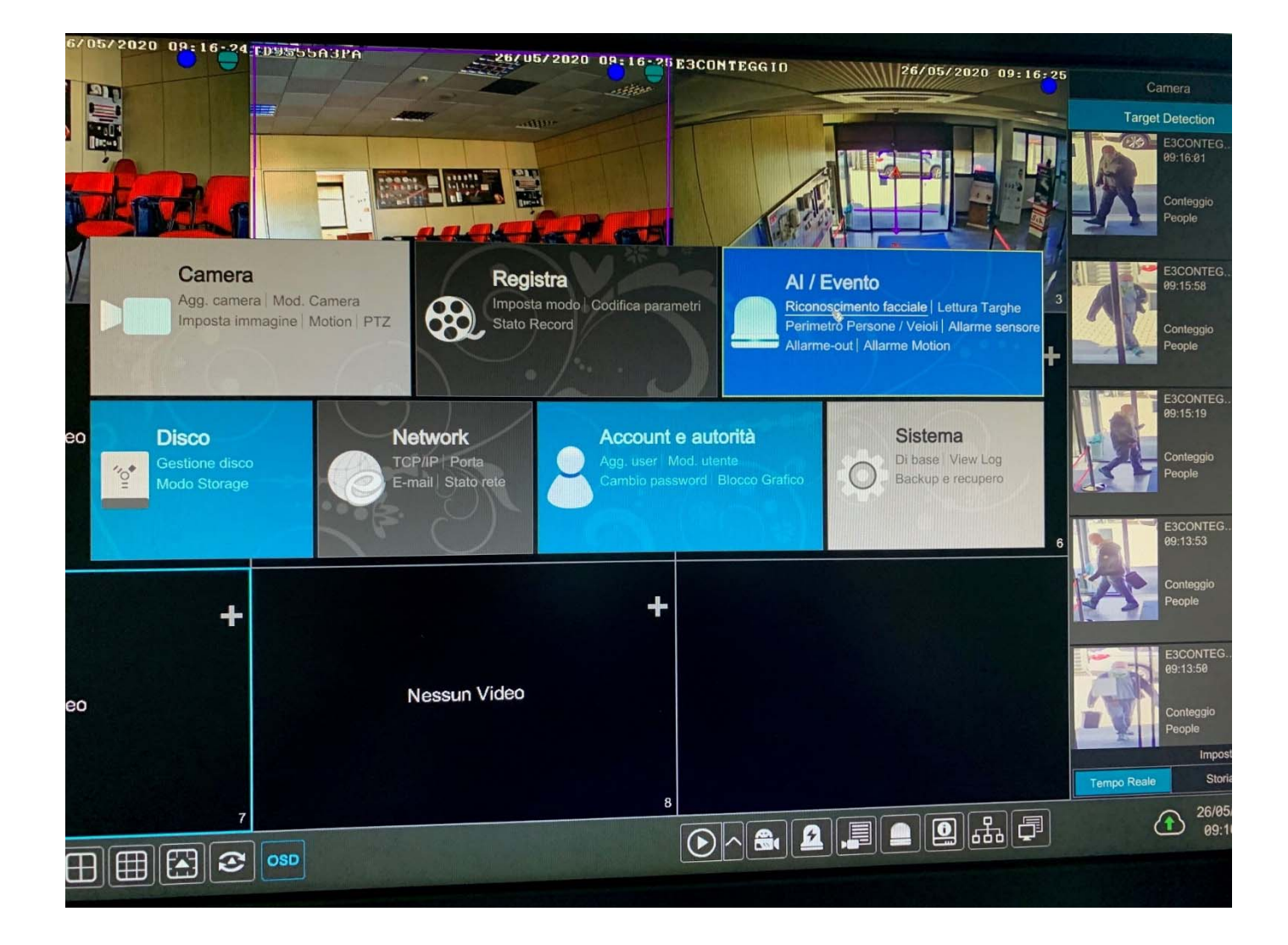

#### **RILEVAMENTO**

Abilitiamo il rilevamento sulla telecamera (attiva)

# "Settaggio parametri"

- **DIMENSIONE TARGA**: Range di rilevazione targa che varia da un massimo del 50% a un minimo del 5%, editabili in relazione all'inquadratura scelta. La rilevazione non viene fatta in quest'area, è solo una taratura della grandezza della targa.

- ENTRATA ED USCITA: possibilità di scegliere se la rilevazione avviene quando la targa entra o abbandona l'area disegnata nel riquadro di sinistra

- TRACCIA: riquadro dove disegno l'area nella quale verrà rilevata la targa

| Al / Evento                                                                                                    |                                                                                          | Live display Car                                                           | mera Registra                     | AI / Evento                                     | Disco Network Ac                                           |
|----------------------------------------------------------------------------------------------------|------------------------------------------------------------------------------------------|----------------------------------------------------------------------------|-----------------------------------|-------------------------------------------------|------------------------------------------------------------|
| Notifica evento<br>Allarme-out   E-mail<br>Display   Buzzer<br>Push Message   Audio<br>Light   Allarme Server     | Nome camera<br>Riconoscimento facciale<br>Rilevamento Riconoscimento<br>Database Volti A | TARGHE<br>Lettura Targhe<br>Rilevamento Riconos<br>Databse targhe <i>ব</i> | cimento Attravers                 | hicle Perimeter Detection<br>samento Linea<br>e | Di più<br>Protezione regione E<br>Conteggio attraversameni |
| Evento Al<br>Riconoscimento facciale<br>Lettura Targhe ><br>Perimetro Persone / Veioli                            | Attiva Settaggio parametri Takolit                                                       | 29/05/2020 11:01:25                                                        | la                                |                                                 |                                                            |
| Di più<br>General Event<br>Motion   Sensore<br>Combinazione Allarme<br>Telecamera scollegata<br>Eccezione allarme |                                                                                          |                                                                            | Dimensione targa (n<br>Min<br>Max | ange : 5% - 50%)<br>3<br>30<br>Mostra range     | %<br>%                                                     |
| Stato Allarme<br>Visualizza Stato Allarme                                                                         |                                                                                          | Traccia Canc.                                                              | Entrata ed uscita                 | Nulla                                           | ~                                                          |
|                                                                                                    |                                                                                          |                                                                            |                                   |                                                 |                                                            |

### RICONOSCIMENTO

A differenza del rilevamento targa, il riconoscimento targa, esegue un match con una targa presente nel database

Abilitiamo il rilevamento su:

- Riconoscimento OK: se la rilevazione della targa è presente nel nostro database
- Targa non riconosciuta: se la rilevazione della targa non è presente nel nostro database

# "Riconoscimento OK"

**Gruppo Targhe:** Selezionare il Gruppo o gruppi dove sono presenti le targhe per match **Configurazione pianificazione**: possibilita di schedulare orari e giorni di funzionamento.

**TRIGGER GENERALE**: in caso di riconoscimento volto possiamo: PUSH inviare una notifica push (su smartphone) BUZZER attivare buzzer (su nvr o dvr) POP-UP VIDEO un popup video della telecamera a schermo intero (su nvr o dvr) EMAIL inviare Email (con foto) MESSAGGIO DI POP-UP un messaggio a centro schermo con info rilevazione

- REGISTRA : configurare la telecamera o telecamere che devono registrare

- ALLARM OUT: configurare l'uscita o le uscite di allarme (possibilità di azionare anche quelle fisiche presenti sulle telecamere)

- INSTANTANEA: salvare un'immagine sul disco

| AI / Evento                                                                                                    | Live display Camera Registra <u>AL/Evento</u> Disco Network Acco                                                                                                    |  |
|----------------------------------------------------------------------------------------------------|----------------------------------------------------------------------------------------------------|--|
| R Notifica evento                                                                                                    | Nome camera TARGHE                                                                                                    |  |
| Allarme-out   E-mail<br>Display   Buzzer<br>Push Message   Audio<br>Light   Allarme Server                                                           | Riconoscimento facciale         Lettura Targhe         People/Vehicle Perimeter Detection         Di più           Rilevamento         Riconoscimento         Attraversamento Linea         Protezione regione         De           Database Volti         Databse targhe         Intrusione         Conteggio attraversamento                                                                                                    |  |
| Evento Al<br>Riconoscimento facciale<br>Lettura Targhe ><br>Perimetro Persone / Veioli                                                               | Attiva Riconoscimento OK Targa non riconosciuta Riconoscimento OK Targa non riconosciuta                                                                                                    |  |
| Di più                                                                                                    | Gruppo Targhe Tutto SEA                                                                                                    |  |
| General Event<br>Motion   Sensore<br>Combinazione Allarme<br>Telecamera scollegata<br>Eccezione allarme<br>Stato Allarme<br>Visualizza Stato Allarme | Configurazione pianificazione       24x7       Gestione       Richiesta testo         Trigger generale       Registra       Configurare       Allarme-out       Configurare       Istantanea       Configurare         Push       Buzzer       Buzzer       E-mail       E-mail       < |  |
|                                                                                                    |                                                                                                    |  |

# "Targa non riconosciuta"

Configurazione pianificazione: possibilita di schedulare orari e giorni di funzionamento.

**TRIGGER GENERALE**: in caso di riconoscimento volto possiamo: PUSH inviare una notifica push (su smartphone) BUZZER attivare buzzer (su nvr o dvr) POP-UP VIDEO un popup video della telecamera a schermo intero (su nvr o dvr) EMAIL inviare Email (con foto) MESSAGGIO DI POP-UP un messaggio a centro schermo con info rilevazione

- **REGISTRA** : configurare la telecamera o telecamere che devono registrare

- ALLARM OUT: configurare l'uscita o le uscite di allarme (possibilità di azionare anche quelle fisiche presenti sulle telecamere)

- INSTANTANEA: salvare un'immagine sul disco

| Notifica quanta                                                                                         | N                                                                                        |                                                  |                                                                       |                                                                          |
|----------------------------------------------------------------------------------------------------|------------------------------------------------------------------------------------------|--------------------------------------------------|-----------------------------------------------------------------------|--------------------------------------------------------------------------|
| Allarme-out   E-mail<br>Display   Buzzer<br>Push Message   Audio<br>Light   Allarme Server              | Riconoscimento facciale<br>Rilevamento Riconoscimento<br>Database Volti                  | TARGHE Lettura Targhe Rilevamento Databse targhe | People/Vehicle Perimete<br>scimento Attraversamento Lin<br>Intrusione | er Detection Di più<br>nea Protezione regione<br>Conteggio attraversamer |
| Evento Al<br>Riconoscimento facciale<br>Lettura Targhe<br>Perimetro Persone / Veioli                    | Attiva Riconoscimento OK<br>Riconoscimento OK Targa non<br>Configurazione pianificazione | Targa non riconosciuta                           | Gestione                                                              |                                                                          |
| General Event<br>Motion   Sensore<br>Combinazione Allarme<br>Telecamera scollegata<br>Eccezione allarme | Richiesta testo Trigger generale Push Buzzer                                             | Registra Configurare<br>9483E2                   | Allarme-out Configurare<br>AlarmOut1                                  | Istantanea Configurare                                                   |
| Stato Allarme<br>Visualizza Stato Allarme                                                               | Pop-up Video     E-mail     Messaggio di pop-up                                          |                                                  |                                                                       |                                                                          |
|                                                                                                    |                                                                                          |                                                  |                                                                       |                                                                          |
|                                                                                                    |                                                                                          |                                                  |                                                                       |                                                                          |

#### **DATABASE TARGHE**

Per prima cosa creiamo un gruppo (**agg. Gruppo**), con un nome a piacimento, dove all'interno inseriremo successivamente delle targhe che avranno o non avranno i privilegi (dopo un match con il database) di eseguire una determina azione.

| 🛞 Anal       | lisi Intellige | ente               |                                            |                              |                       |                   | ×                                                                                                    |
|--------------|----------------|--------------------|--------------------------------------------|------------------------------|-----------------------|-------------------|----------------------------------------------------------------------------------------------------|
|              | Property.      |                    | Ricerca Statistic                          | he <u>Untilizion samplon</u> | Presenze Volti Ch     | eck in volti      | State Balling                                                                                                    |
| Face         | No.            | Gruppo             |                                            |                              |                       | Attività          | Espandi/Coliassa                                                                                                    |
| A            | 1              | SEA(0)             |                                            |                              |                       |                   | <u> </u>                                                                                                    |
| FHE          |                |                    |                                            |                              |                       | Ricerca per targa | Q Aggiungi targa                                                                                                    |
|              | No.            | Targa              | Tipo veicolo                               | Periodo di Validità          | Proprietario veicolo  | Teletono          | Attivita                                                                                                    |
|              |                |                    |                                            |                              |                       |                   |                                                                                                    |
|              |                |                    |                                            |                              |                       |                   |                                                                                                    |
|              |                |                    |                                            |                              |                       |                   |                                                                                                    |
|              |                |                    |                                            |                              |                       |                   |                                                                                                    |
|              |                |                    |                                            |                              |                       |                   |                                                                                                    |
|              |                |                    |                                            |                              |                       |                   |                                                                                                    |
| 1.000        |                |                    |                                            |                              |                       |                   |                                                                                                    |
|              |                |                    |                                            |                              |                       | Pagina Attuale:   | 1 / 1, Tutto 0 K < > >                                                                                                    |
| The second   |                |                    |                                            |                              |                       |                   |                                                                                                    |
| P. Saul      | -              |                    | 1745 1 1 1 1 1 1 1 1 1 1 1 1 1 1 1 1 1 1 1 | N. A. of Street              | and the second second |                   |                                                                                                    |
|              |                |                    | STREET STREET                              | ALC: NOT THE OWNER           |                       |                   |                                                                                                    |
| 1911         | -              | A REAL PROPERTY OF |                                            |                              | Accurat               | tarca Agg gruppo  | Importa ed Esporta                                                                                                    |
| and a second | Lettura Ta     | ngha 🖊             |                                            |                              |                       |                   | The real of the second second s |

Cliccare sul pulsante " espandi/collassa" e poi su "aggiungi targa"

Inseriamo i dati richiesti (nel Gruppo selezioniamo quello creato in precedenza; sul periodo di validità posso dare alal targa che sto inserendo una limitazione di utilizzo in un range di tempo

| А                    | .gg.                                                                                            |                                                                                                    |
|----------------------|-------------------------------------------------------------------------------------------------|----------------------------------------------------------------------------------------------------|
| Targa                | GA453ED                                                                                         |                                                                                                    |
| Tipo veicolo         | AUDI S3                                                                                         | ~                                                                                                    |
| Proprietario veicolo | MARIO ROSSI                                                                                     |                                                                                                    |
| Telefono             | 3157515661                                                                                      |                                                                                                    |
| Gruppo               | SEA                                                                                             | ✓ Agg. gruppo                                                                                                    |
| Periodo di Validità  | Attiva                                                                                          |                                                                                                    |
|                      | ок                                                                                              | Annulla                                                                                                    |
|                      | A<br>Targa<br>Tipo veicolo<br>Proprietario veicolo<br>Telefono<br>Gruppo<br>Periodo di Validità | Agg.         Targa       GA453ED         Tipo veicolo       AUDI S3         Proprietario veicolo       MARIO ROSSI         Telefono       3157515661         Gruppo       SEA         Periodo di Validità       Attiva |

| 💮 Ana | ilisi Intellig  | ente         |                  |                     |                      |                  | ×                            |
|-------|-----------------|--------------|------------------|---------------------|----------------------|------------------|------------------------------|
| 1     | 100             |              | Ricerca Statist  | iche Ustabase campo | ne Presenze Volti C  |                  |                              |
| Eace  | No.             | Gruppo       |                  |                     |                      |                  | Espandi/Collassa             |
| A     | 1               | SEA(1)       |                  | THE REAL            |                      | ۵ 🖻              |                              |
| Plate |                 |              |                  |                     |                      |                  | ga Q Aggiungi targa          |
|       | No.             | Targa        | Tipo veicolo     | Periodo di Validità | Proprietario veicolo | Telefono         | Attività                     |
|       | 1               | GA453ED      | AUDI S3          | No scadenza         | MARIO ROSSI          | 3157515661       | ۵                            |
|       |                 |              |                  |                     |                      |                  |                              |
|       |                 |              |                  |                     |                      |                  |                              |
|       |                 |              | ĸ                |                     |                      |                  |                              |
|       |                 |              |                  |                     |                      |                  |                              |
|       | Province of the |              |                  |                     |                      |                  |                              |
|       |                 |              |                  |                     |                      |                  |                              |
|       |                 |              |                  |                     |                      |                  |                              |
|       |                 |              |                  |                     |                      |                  |                              |
|       |                 | A COLORED IN | A DESCRIPTION OF |                     |                      | Pagina Attu      | nale: 1 / 1, Tutto 1 K < > X |
|       |                 |              | CARDINAL         | CHERTER D           |                      |                  |                              |
|       |                 |              |                  |                     |                      |                  |                              |
|       | Barris and      |              |                  |                     |                      |                  |                              |
|       | C. B. MR        |              | MARKA PARTY AND  |                     |                      |                  |                              |
|       |                 | A CONTRACTOR | A PROPERTY AND   | CONTRACTOR DO       |                      |                  | Importa ed Esporta           |
|       | Lettura Ta      | rghe 🧖       |                  |                     | Aggiungi             | karga Agg. grupp |                              |

Sul live, nella barra di destra, sulla voce "target Detection" abbiamo in tempo reale i riconoscimenti rilevati

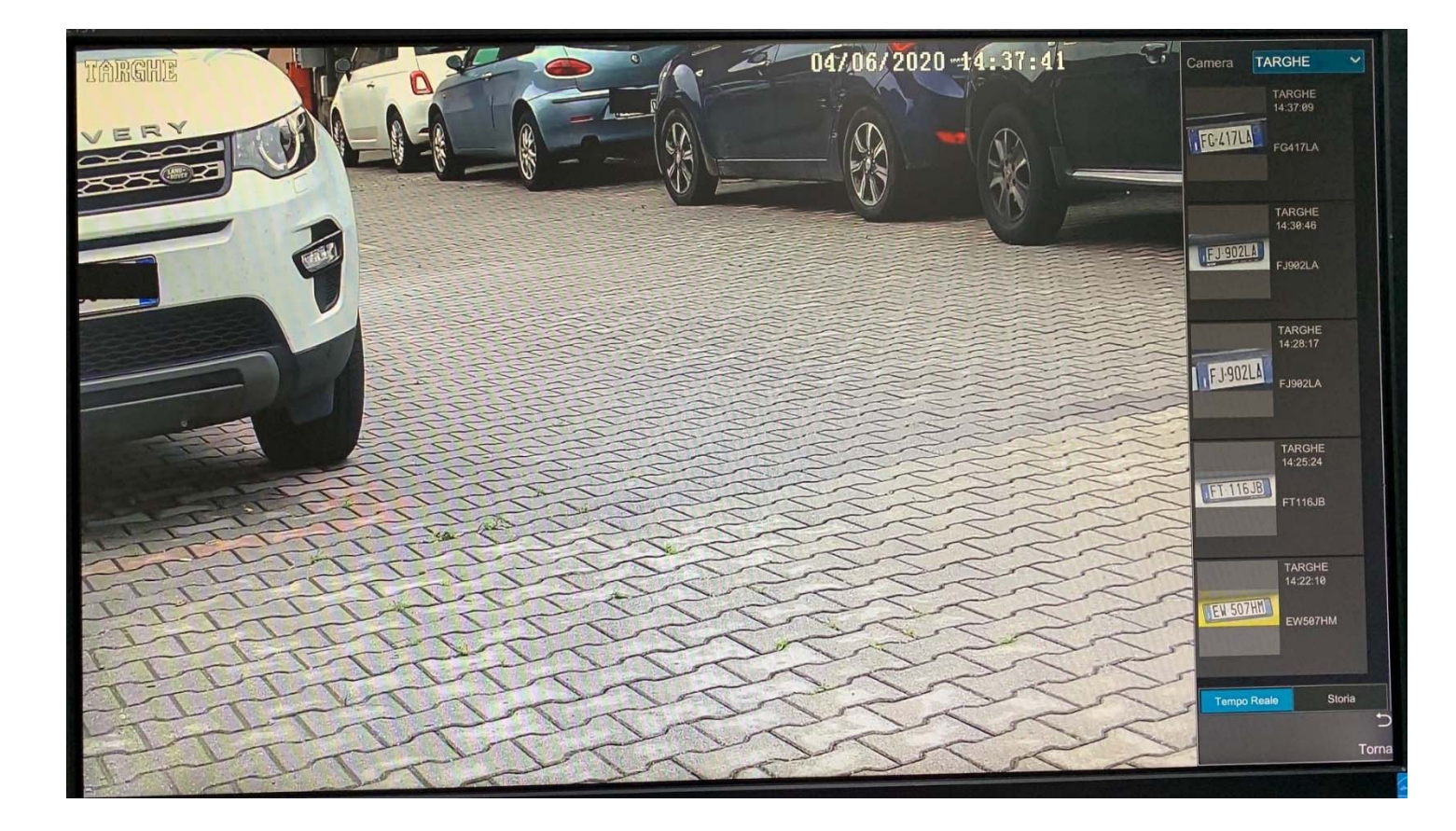